# ขึ้นตอนการยื่นดำร้องขอสำเร็จการศึกษา Online

#### 1. นักศึกษาเข้าหน้าเว็บ <u>https://reg.mfu.ac.th</u> ดวิกที่รูป "บอสำเร็จการศึกษาออนไวน์"

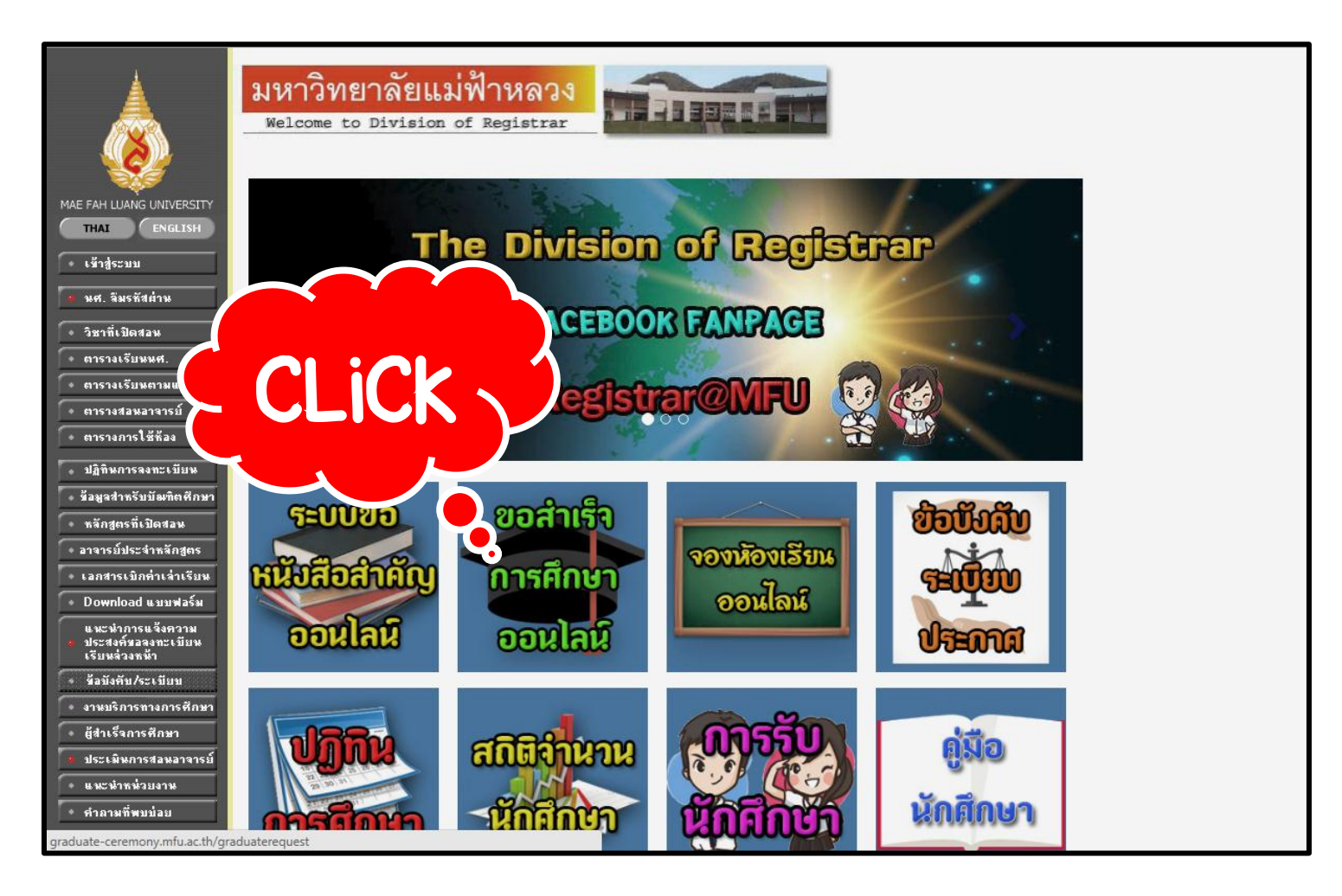

#### 2. Login เข้าสู่ระบบโดยใช้ username และ password เหมือนกับ login เข้าสู่ https://reg.mfu.ac.th

| 📥 ระบบยื่นคำร้องขอสำ<br>Graduate Re<br>© Mae Fah Lu                                                                                                    | าเร็จการศึกษาออนไลน์<br>quest System<br><sub>iang University</sub>                                                                                                    |
|----------------------------------------------------------------------------------------------------|----------------------------------------------------------------------------------------------------|
| <b>ุ่≪, เข้าสู่ระบบ</b> /Log In<br>Please Enter Your Use<br>Password                                                                                             | ername and                                                                                                    |
| Username<br>Password                                                                                                    |                                                                                                    |
| User Name / Passwor<br><mark>ใช้เหมือนกับระบบ</mark> Regi<br>User Name / Passwor<br>use the same as the r                                                        | rd<br>istrar (Reg.mfu.ac.th)<br>rd<br>registration system                                                                                                    |
| คู่มือการใช้งาน<br>ตัวอย่างรู                                                                                                    | Log in<br>រ / User Manual<br>ទួរៅវនុមាទុខ                                                                                                    |
| © 2017 - Powered by Center for Information Technology Services Mae Fah Luang University<br>© 2017 - จัดท่าโดย ศูนย์บริการเทคโนโลยีสารสนเทศ มหาวิทยาลัยแม่ฟ้าหลวง | 333 ม.1 ด.ท่าสุด อ.เมืองเชียงราย จ.เชียงราย 57100 โทร.05391 6433, 05391 6546-7 แฟกซ์: 05391 6375 Email:<br>reg@mfu.ac.th<br>333 Moo1, Thasud, Muang, Chiang Rai 57100 Thailand Tel : +66(0) 5391 6433, +66(0) 5391 6546-7 Fax: +66(0)<br>5391 6375 Email: reg@mfu.ac.th |

## 3. กดปุ่ม "ยื่นดำร้องใหม่" ตามรูป

|                    | เรศึกษาออนไลน์                             |                                                                                                    |                                                                                               | Welcome 573195555 vg/m. 4<br>O Logour |
|--------------------|--------------------------------------------|----------------------------------------------------------------------------------------------------|-----------------------------------------------------------------------------------------------|---------------------------------------|
| ะวัติการยื่นคำร้อง |                                            |                                                                                                    |                                                                                               | ยื่นคำร้องใหม่                        |
| ปีการศึกษา         | ภาดการศึกษา                                | ใบคำร้องขอสำเร็จการศึกษา                                                                                                    | ๔ ใบแจ้งยอด                                                                                   | สถานของเอกสาร                         |
|                    |                                            | รายการ                                                                                                    | จำ                                                                                            | นวน                                   |
|                    |                                            |                                                                                                    |                                                                                               |                                       |
|                    |                                            |                                                                                                    |                                                                                               |                                       |
| หมายเหตุ           |                                            |                                                                                                    |                                                                                               |                                       |
|                    |                                            | โปรดทราบ                                                                                                    |                                                                                               |                                       |
|                    | เมื่อนักศึกษาสำเร็จก                       | ารศึกษาไปเรียบร้อยแล้ว ในช่วงประมาณ                                                                                                   | เดือนธันวาคม - มกราคม ขล                                                                      | องทุกปี                               |
|                    | ขอให้นักศึ                                 | ึ <mark>กษาโปรดตรวจสอบรายชื่อผู้มีสิทธิ์เข้ารับ</mark>                                                                                | พระราชทานปริญญาบัตร                                                                           |                                       |
|                    | LLi                                        | <u>ุละให้แล้งความประสงค์การเข้ารับพระราช</u> ห                                                                                        | หวามปริญญาวาโตร                                                                               |                                       |
|                    |                                            |                                                                                                    |                                                                                               |                                       |
|                    | ผ่านระบบ                                   | ขึ้นทะเบียนบัณฑิตออนไลน์ (กำหนดการจ                                                                                                   | กานบริญญายิตร<br>จะแจ้งให้ทราบภายหลัง)                                                        |                                       |
|                    | ผ่านระบบ<br>หากพันระยะเว                   | ขึ้นทะเบียนบัณฑิดออนไลน์ (กำหนดการจ<br>อลาที่กำหนด นักศึกษายังไม่ได้ดำเนินการ                                                         | ทานบรญญาบตร<br>จะแจ้งให้ทราบภายหลัง)<br>รแจ้งความประสงค์การเข้ารัว                            | Ц                                     |
|                    | ผ่านระบบ<br>หากพันระยะเว<br>พระราชทานปริญย | ขึ้นทะเบียนบัณฑิตออนไลน์ (กำหนดการจ<br>วลาที่กำหนด นักศึกษายังไม่ได้ดำเนินการ<br>ญาบัตรแต่อย่างใด <mark>จะถือว่าสละสิทธิ์</mark> ในกา | ทานบรญญาบตร<br>จะแจ้งให้ทราบภายหลัง)<br>รแจ้งความประสงค์การเข้ารับ<br>รเข้ารับพระราชทานปริญญว | บ<br>าบัดร                            |
|                    | ผ่านระบบ<br>หากพันระยะเ<br>พระราชทานปริญช  | ขึ้นทะเบียนบัณฑิตออนไลน์ (กำหนดการจ<br>วลาที่กำหนด นักศึกษายังไม่ได้ดำเนินการ<br>ญาบัตรแต่อย่างใด <mark>จะถือว่าสละสิทธิ์</mark> ในกา | ทานบรญญาบตร<br>จะแจ้งให้ทราบภายหลัง)<br>สหวังความประสงค์การเข้ารับ<br>รเข้ารับพระราชทานปริญญว | บ<br>าบัตร                            |

 4. นักสึกษา ตรวจสอบข้อมูล ชื่อ-นามสกุล เลขประจำตัวประชาชน วันเดือนปีเกิด เชื้อชาติ สัญชาติ ให้ถูกต้อง หากพบข้อผิดพลาด ให้แก้ไขหลังจากพิมพ์ดำร้องขอสำเร็จการศึกษาแล้ว โดยแก้ไขด้วยปากกาสีน้ำเงินพร้อมลงลายมือชื่อกำกับ และส่งให้ส่วนทะเบียนและประมวลผลเพื่อดำเนินการแก้ไขต่อไป

> \*\*\* กรณีนักศึกษาที่มี PASSPORT หรือต้องการศึกษาต่อต่างประเทศ บอให้ตรวจสอบ ด้วสะกด ชื่อ – นามสกุล ให้ตรงตาม PASSPORT ด้วย \*\*\*

| 🖋 ระบบยื่นคำร้องขอสำเร็จการศึกษาส | ออนไลน์                                   |                         | Welcome 56316012<br>لفت المحمد المحمد المحمد المحمد المحمد المحمد المحمد المحمد المحمد المحمد المحمد المحمد المحمد المحمد المحمد ال |
|-----------------------------------|-------------------------------------------|-------------------------|----------------------------------------------------------------------------------------------------|
| 1                                 | 2                                         | 3                       |                                                                                                    |
| ตรวจสอบข้อมูล                     | กรอกข้อมูลที่อยู่                         | ตรวจสอบผลการศึกษา       | ขอหนังสือสำคัญ                                                                                                    |
| Verify Data                       | Fill Address                              | Check Grade Results     | Document Request                                                                                                    |
| ตรวจสอบข้อมูล / Verify Data       |                                           |                         |                                                                                                    |
| ชื่อ - นามสกุล :                  | นางสาวสาวถึงเรื่อมหรือ                    | Name -Surname :         | MISS SARALELA EMPRING                                                                                                    |
| รหัสประจำดัวนักศึกษา :            | 563 1601 220                              | Student Code :          | 563 1601 220                                                                                                    |
| เลขประจำตัวประชาชน :              | 1 6000/00011 98-4                         | Identification Number : | 1 6000 00311 98 4                                                                                                    |
| วันเ/ดือน/ปีเกิด :                | 19/01/2538                                | Date of Birth :         | 19/01/1995                                                                                                    |
| เชื้อชาติ :                       | ไทย                                       | Race :                  | Thai                                                                                                    |
| ត័ល្ងឋាตិ :                       | ไทย                                       | Nationality :           | Thai                                                                                                    |
| ศาสนา :                           | พุทธ                                      | Religion :              | Buddhism                                                                                                    |
| ชื่อปริญญา :                      | นิติศาสตรบัณฑิด                           | Degree :                | Bachelor of Laws Program                                                                                                    |
| วิชาเอก :                         |                                           | Major :                 | -                                                                                                    |
| ระดับ :                           | ปริญญาตรี                                 | Student Level :         | Undergraduate                                                                                                    |
| สำนักวิชา :                       | นิติศาสตร์                                | School of :             | Law                                                                                                    |
| สาขาวิชา :                        | นิติศาสตร์                                | Program :               | Laws                                                                                                    |
| ยื่นว                             | ขอสำเร็จการศึกษา ภาคการศึกษา / ปีการศึกษา | Submit for (            | Graduation Request in Semester/Academic Year                                                                                        |

## 5. เมื่อตรวจสอบข้อมูลแล้ว กดปุ่ม "Next" เพื่อดำเนินการขั้นตอนกรอกที่อยู่ต่อไป

| 🖋 ระบบยื่นคำร้องขอสำเร็จการศึกษา                                                                                                    | ออนไลน์                                   |                                                         | Welcome 5631601286 mail and a state of the state of the s |  |  |
|----------------------------------------------------------------------------------------------------|-------------------------------------------|---------------------------------------------------------|----------------------------------------------------------------------------------------------------|--|--|
| สัญชาติ :                                                                                                    | ไทย                                       | Nationality :                                           | Thai                                                                                                    |  |  |
| ศาสนา :                                                                                                    | พุทธ                                      | Religion :                                              | Buddhism                                                                                                    |  |  |
| ชื่อปริญญา :                                                                                                    | นิติศาสตรบัณฑิต                           | Degree :                                                | Bachelor of Laws Program                                                                                                    |  |  |
| วิชาเอก :                                                                                                    |                                           | Major :                                                 |                                                                                                    |  |  |
| ระดับ :                                                                                                    | <u>ปริญญาตรี</u>                          | Student Level :                                         | Undergraduate                                                                                                    |  |  |
| สำนักวิชา :                                                                                                    | นิติศาสตร์                                | School of :                                             | Law                                                                                                    |  |  |
| สาขาวิชา :                                                                                                    | นิติศาสตร์                                | Program :                                               | Laws                                                                                                    |  |  |
| ยื่น                                                                                                    | ขอสำเร็จการศึกษา ภาดการศึกษา / ปีการศึกษา | Submit for Graduation Request in Semester/Academic Year |                                                                                                    |  |  |
|                                                                                                    | 2/2560                                    | 2/2017                                                  |                                                                                                    |  |  |
| ั หมายเหต<br>ขอให้นักศึกษาตรวจสอบ ชื่อ –นามสกุล (ทั้งภาษาไทยและภาษาอังกฤษ) เลขประจำดัวประชาชน วัน เดือน ปีเกิด<br>โดยเฉพาะนักศึกษาที่มี PASSPORT หรือต้องการศึกษาต่อต่างประเทศ ขอให้ตรวจสอบ ชื่อ – นามสกุล ให้ตรงตาม PASSPORT ด้วย<br>หากนักศึกษาพบข้อมูลไม่ถูกต้องให้แก้ไขด้วยปากกาสึน้ำเงินในคำร้องขอสำเร็จการศึกษาเรียบร้อยแล้ว<br><mark>มิฉะนั้น</mark> เมื่อมหาวิทยาลัยประกาศรายชื่อผู้สำเร็จการศึกษาแล้ว จะไม่สามารถแก้ไขได้อีก |                                           |                                                         |                                                                                                    |  |  |
|                                                                                                    |                                           |                                                         | Cancel < Prev Next 🗲                                                                                                    |  |  |
| © 2017 - Powered by Center for Information Technology Services Mae Fah Luang University 🛛 😭 🤡 333 Moo1, Thasud, Muang, Chiang Rai 57100 Thailand Tel : +66(0) 5391 6433, +66(0) 5391 654 7 Fax: +66(0) 5391 654 7 Fax: +66(0) 5391 6375 Email: reg@mfu.ac.th                                                                                                    |                                           |                                                         |                                                                                                    |  |  |

- 6. นักศึกษากรอกที่อยู่ให้ครบถ้วน ข้อมูลที่อยู่จะประกอบด้วย 3 ส่วน คือ
  - > ที่อยู่ปัจจุบันที่สามารถติดต่อได้
  - > ที่อยู่หลังสำเร็จการศึกษาแล้ว
  - > กรณีที่ติดต่อนักศึกษาไม่ได้ มหาวิทยาวัยสามารถติดต่อใครได้กรณีฉุกเฉิน

เมื่อนักศึกษากรอกที่อยู่เรียบร้อยแล้วกดปุ่ม "Next" เพื่อดำเนินการตรวจสอบผลการศึกษา และ upload รูปถ่ายชุดครุย

| 🖋 ระบบยื่นคำร้องขอสำเร็จการศึกษาออนไลน์                                                 |                                                                                  | Welcome 56316012 <b>36 residence 5</b><br>O Logout |
|-----------------------------------------------------------------------------------------|----------------------------------------------------------------------------------|----------------------------------------------------|
| บ้านเลขที่/House No.                                                                    | 999                                                                              |                                                    |
| หมู่ที่/Village No.                                                                     | 1                                                                                |                                                    |
| ชอย/Lane                                                                                | -                                                                                |                                                    |
| ถนน/Road                                                                                | -                                                                                |                                                    |
| จังหวัด/Province                                                                        | กรุงเทพมหานดร 🔻                                                                  |                                                    |
| อำเภอ/District                                                                          | เขตพญาไท 🔻                                                                       |                                                    |
| ตำบล/Sub District                                                                       | พญาไท 🔻                                                                          |                                                    |
| Postal Code                                                                             | 10400                                                                            |                                                    |
| โทรศัพท์บ้าน/Telephone No.                                                              | S                                                                                |                                                    |
| มือถือ/Mobile phone No.                                                                 | <b>C</b> 089 919 9218                                                            |                                                    |
| Email Address                                                                           | hahaha@hotmail.com                                                               |                                                    |
|                                                                                         |                                                                                  |                                                    |
|                                                                                         |                                                                                  | Cancel 🗲 l'rev Next 🗲                              |
| © 2017 - Powered by Center for Information Technology Services Mae Fah Luang University | y 🛛 🔀 🔇 333 Moo1, Thasud, Muang, Chiang Rai 57100 Thailand Tel : +66(0) 5391 64: | 33, +66(0) 5391 6546 7 Fax: +66(0)                 |
|                                                                                         | 5391 6375 Email: reg@mfu.ac.th                                                   |                                                    |

#### 7. นักศึกษาตรวจสอบรายวิชาและผลการศึกษาที่ลงทะเบียนเรียนเรียบร้อยแล้ว

| 🖋 ระบบยื่นคำร้องขอสำเร็จ | าการศึกษาออนไลน์       |                                                                        |                   | 1         | Welcome 5631601:<br><b>D</b> Logout | 2867412464254 |
|--------------------------|------------------------|------------------------------------------------------------------------|-------------------|-----------|-------------------------------------|---------------|
| ตรวจสอ<br>Verify         | บข้อมูล<br>Data        | รอกข้อมูลที่อยู่ ดรวจสอบผลการศึกษา<br>Fill Address Check Grade Results |                   | ข:<br>Doc |                                     |               |
| ตรวจสอบผลการศึ           | กษา                    |                                                                        |                   |           |                                     |               |
| SEMESTER                 | COURSE CODE            |                                                                        | COURSE NAME       | CREDIT    | GRADE                               | GPA           |
| 1/2556                   | 1001105                | Thai Language Skills                                                   |                   | 3         | B+                                  | 3.15          |
| 1/2556                   | 1006001                | Intensive English                                                      |                   | 0         | U                                   | 3.15          |
| 1/2556                   | 1301104                | Introduction to Information Technology                                 |                   | 3         | В                                   | 3.15          |
| 1/2556                   | 1601 <mark>1</mark> 00 | Foundation of Legal Principles                                         |                   | 4         | В                                   | 3.15          |
| 2/2556                   | 1001306                | ASEAN Studies                                                          |                   | 3         | C+                                  | 1.34          |
| 2/2556                   | 1006001                | I                                                                      | Intensive English |           | U                                   | 1.34          |
| 2/2556                   | 1006122                |                                                                        | English 1         | 3         | D                                   | 1.34          |
| 2/2556                   | 1202114                | Introduction to Economics                                              |                   | 3         | D+                                  | 1.34          |
| 2/2556                   | 1601102                | Law of Juristic Acts and Contracts                                     |                   | 4         | F                                   | 1.34          |
| 2/2556                   | 1603101                | Criminal Law 1 : General Principles                                    |                   | 3         | D+                                  | 1.34          |
| 2/2556                   | 1604101                | Constitutional Law                                                     |                   | 3         | С                                   | 1.34          |
| 3/2556                   | 1007101                |                                                                        | Chinese 1         | 3         | C+                                  | 2.21          |
|                          |                        |                                                                        | 1                 |           | -                                   |               |

- 8. หวังจากนั้นให้ upload รูปถ่ายชุดครุย บนาด 1x1.5 นิ้ว โดยกดปุ่ม "เวือกไฟว์" ตามรูป
  - \*\*\* ข้อจำกัดสำหรับไฟล์รูปถ่าย \*\*\*
    - ≽ บนาดไฟล์ไม่เกิน 200 kB
    - ไฟล์เป็นชนิด JPEG image (jpg) เท่านั้น
    - โด้งชื่อไฟล์เป็น "รหัสประจำตัวนักศึกษา" ยกตัวอย่างเช่น 5631006xxx

| 🖋 ระบบยึ       | ในคำร้องขอสำเร็จ <i>เ</i>                                                                                                    | าารศึกษาออนไลน์                   |                                         |                                                        |                    | Welcome 563160    | 1286 and addressed |  |
|----------------|----------------------------------------------------------------------------------------------------|-----------------------------------|-----------------------------------------|--------------------------------------------------------|--------------------|-------------------|--------------------|--|
|                | 2/2559                                                                                                    | 1603303                           | Law                                     | of Civil Procedure 2                                   | 3                  | D+                | 2.75               |  |
|                | 2/2559                                                                                                    | 1605419                           | Inter                                   | national Trade Law                                     | 3                  | А                 | 2.75               |  |
|                | 2/2559                                                                                                    | 1605428                           | Intern                                  | ational Criminal Law                                   | 3                  | В                 | 2.75               |  |
|                | 2/2559                                                                                                    | 2302102                           | Ν                                       | lan and Society                                        | 3                  | C+                | 2.75               |  |
|                | 1/2560                                                                                                    | 1006001                           | Ir                                      | tensive English                                        | 0                  | U                 | 0                  |  |
|                | 2/2560                                                                                                    | 1006001                           | Ir                                      | tensive English                                        | 0                  | Х                 | 0                  |  |
| 1. 22<br>2. ri | Upload รูปชุดครุย<br>Info<br>1. ขนาครุป 1 X 1.5 นั้ว (ขนาควิษได้มีในกิน 200 KB ไฟด์เป็นขณิต JPEG Image (Jpg) เท่านั้น))<br>2. กำหนดชื่อไฟด์เป็น *รา ศระจำด้านักศากะ "เช่น 5631006xxx ด้ำอย่างรูปปุตครุย<br>เลือกไฟด์<br>Cance  ♥ Prev Next ♦ |                                   |                                         |                                                        |                    |                   |                    |  |
| © 201          | 17 - Powered by Ce                                                                                                    | nter for Information Technology S | Services Mae Fah Luang University 🛛 🖌 📢 | 333 Moo1, Thasud, Muang, Chiang Rai 57100 Thailand Tel | : +66(0) 5391 6433 | , +66(0) 5391 654 | 6-7 Fax: +66(0)    |  |
|                |                                                                                                    |                                   | 5391 6375 Er                            | nail: reg@mfu.ac.th                                    |                    |                   |                    |  |

9. เมื่อนักศึกษาดำเนินการเลือกไฟล์รูปเรียบร้อยแล้ว ระบบจะแสดงปุ่ม "Upload" ให้นักศึกษากดปุ่ม "Upload" ตามรูป เมื่อระบบ Upload รูปถ่ายเรียบร้อยแล้วจะแสดงข้อความว่า "Upload รูปเรียบร้อยแล้ว" หลังจากนั้นกดปุ่ม "Next" เพื่อดำเนินการขั้นตอนขอหนังสือสำคัญฉบับสำเร็จการศึกษา

| 🖋 ระบบยื่นคำร้องขอสำเร็จ <i>เ</i> | าารศึกษาออนไลน์                 |                                   |              |                               |                           | ۷<br>را             | Velcome 5631601<br>D Logout | 2860004260006   |
|-----------------------------------|---------------------------------|-----------------------------------|--------------|-------------------------------|---------------------------|---------------------|-----------------------------|-----------------|
| 2/2559                            | 1605419                         |                                   | Intern       | ational Trade Law             |                           | 3                   | А                           | 2.75            |
| 2/2559                            | 1605428                         |                                   | Interna      | tional Criminal Law           |                           | 3                   | В                           | 2.75            |
| 2/2559                            | 2302102                         |                                   | Ma           | an and Society                |                           | 3                   | C+                          | 2.75            |
| 1/2560                            | 1006001                         |                                   | Int          | ensive English                |                           | 0                   | U                           | 0               |
| 2/2560                            | 1006001                         |                                   | Int          | ensive English                |                           | 0                   | Х                           | 0               |
| 5631601xxx.jpg                    | เลือกไล่ Upload 🛧               | )                                 |              |                               |                           |                     |                             |                 |
|                                   |                                 |                                   |              |                               |                           | C                   | Cancel 🗲 P                  | ev Next 🗲       |
| © 2017 - Powered by Ce            | nter for Information Technology | Services Mae Fah Luang University | M 🖬 🔇        | 333 Moo1, Thasud, Muang, Chia | ng Rai 57100 Thailand Tel | : +66(0) 5391 6433, | +66(0) 5391 6546            | 5-7 1.00 +66(0) |
|                                   |                                 |                                   | 5391 6375 Em | ail: reg@mfu.ac.th            |                           |                     |                             |                 |

10. ให้นักศึกษาเอือกรายการขอหนังสือสำคัญ (ฉบับสำเร็จการศึกษา) ระบบจะแสดงรายการ จำนวน 4 รายการ เท่านั้น หลังจากเอือกรายการเอกสารเรียบร้อยแล้วให้กดปุ่ม "Calculate" เพื่อดำนวณและแสดงด่าใช้จ่าย (กรณีที่ต้องการเอกสาร นอกเหนือจากที่ระบบกำหนด ให้นักศึกษายื่นดำร้องขอเอกสาร ผ่านระบบ "ขอหนังสือสำคัญออนไลน์" หลังจากที่ได้รับอนุมัติ สำเร็จการศึกษาเรียบร้อยแล้ว)

| 🖋 ระบบยื่นคำร้องขอสำเร็จการศึกษา        | าออนไลน์                                                                                                    |                                                                                                    | Welcome 56316012 <b>86 (1997)</b><br><b>()</b> Logout |
|-----------------------------------------|----------------------------------------------------------------------------------------------------|----------------------------------------------------------------------------------------------------|-------------------------------------------------------|
| ดรวจสอบข้อมูล<br>Verify Data            | กรอกข้อมูลที่อยู่<br>Fill Address                                                                                                    | ตรวจสอบผลการศึกษา<br>Check Grade Results                                                                                                    | 4<br>ขอหนังสือสำคัญ<br>Document Request               |
| ขอหนังสือสำคัญ                          |                                                                                                    |                                                                                                    |                                                       |
| <mark>เดือกเอกสาร</mark> / Choose Docur | ment<br>Document                                                                                                    | Quantity Prices                                                                                                    |                                                       |
|                                         | <ul> <li>Transcipt of records(Completed) (ไบแสดงผลการศึกษา ภาษาอังกฤษ)</li> <li>Transcipt of records(Completed) (Thai) (ใบแสดงผลการศึกษา ภาษา<br/>ไทย)</li> <li>Certificate of academic degree (Completion) (Thai) (หนังสือรับรอง<br/>คุณวุฒิ ภาษาใทย)</li> <li>Certificate of academic degree (Completion) (English) (หนังสือรับรอง<br/>คุณวุฒิ ภาษาใทย)</li> <li>Certificate of academic degree (Completion) (English) (หนังสือรับรอง<br/>คุณวุฒิ ภาษาใหย)</li> <li>Certificate of academic degree (Completion) (English) (หนังสือรับรอง<br/>คุณวุฒิ ภาษาอังกฤษ)</li> </ul> | 1       ▼       50       Bath.         1       ▼       50       Bath.         1       ▼       50       Bath.         1       ▼       50       Bath.         1       ▼       50       Bath.         1       ▼       50       Bath.         1       ▼       50       Bath. | Calculate<br>าณ 2 เดือน"                              |
| เลือกรูปแบบการจัดส่ง                    |                                                                                                    |                                                                                                    |                                                       |

 หลังจากนั้นให้นักศึกษากดปุ่ม "เลือกรูปแบบการจัดส่ง" ระบบจะแสดงรูปแบบการขอรับหนังสือสำคัญ (ฉบับสำเร็จ การศึกษา) ให้นักศึกษากดเลือกวิธีการรับหนังสือสำคัญ โดยสามารถเลือกรับได้จาก 3 ช่องทาง คือ

#### 1. รับด้วยตนเอง 2. มอบฉันทะให้ผู้อื่นรับแทน 3. จัดส่งทางไปรษณีย์

กรณีเลือกช่องทาง 1. รับด้วยตนเองหรือ 2. มอบฉันทะให้ผู้อื่นรับแทน กดปุ่ม "Confirm" ตามรูป ระบบจะแสดง ข้อความให้ยืนยันวิธีการรับหนังสือสำคัญ (ฉบับสำเร็จการศึกษา) อีกครั้ง และแจ้งว่าไม่สามารถเปลี่ยนแปลงได้อีก

| ิ่ิ # ระบบยื่นคำร้องขอส่าเร็จการศึกษาออนไลน์<br>                                                                                                    |                                                  |             |          |          |                |                       | Welcome 5631601 <b>256 and the first of the first of the fir</b> |
|----------------------------------------------------------------------------------------------------|--------------------------------------------------|-------------|----------|----------|----------------|-----------------------|----------------------------------------------------------------------------------------------------|
| ไทย)<br>๔ Certificate of academic degree (Completion) (Thai) (หน้<br>คุณวุฒิ ภาษาไทย)<br>๔ Certificate of academic degree (Completion) (English) (<br>คุณวุฒิ ภาษาอังกฤษ) | มังสือรับรอง<br>(หนังสือรับรอง                   | 1           | V        | 50<br>50 | Bath.<br>Bath. | Cal                   | lculate                                                                                                    |
| "จะดำเนินการจัดส่งหนังสือสำคัญให                                                                                                    | ห้นักศึกษ                                        | าหลังจา     | กเกรด    | າຫັວສຸດ  | ท้ายออก เ      | ไระมาณ 2 เดือ         | าน"                                                                                                    |
| เลือกรูปแบบการจัดส่ง                                                                                                    |                                                  |             |          |          |                |                       |                                                                                                    |
| <u>อรณาเลือกรูปแบบอาสุดส่ง</u>                                                                                                    |                                                  |             |          |          |                |                       |                                                                                                    |
| 🖲 ด้วยด้วเอง / Be taken by the aplicant.                                                                                                    |                                                  |             |          |          |                |                       |                                                                                                    |
| Please show your student ID card, or national ID card, or Passport to receive the documen                                                                                 | nt.                                              |             |          |          |                |                       |                                                                                                    |
| 🔍 ทางไปรษณีย์ / Be mailed by post.                                                                                                    |                                                  |             |          |          |                |                       |                                                                                                    |
| 🔍 มอบฉันทะ / Be given to the person authorized.                                                                                                    |                                                  |             |          |          |                |                       |                                                                                                    |
|                                                                                                    | C                                                | onfirm      | )        |          |                |                       |                                                                                                    |
|                                                                                                    |                                                  |             |          |          |                |                       | Cancel                                                                                                    |
| © 2017 - Powered by Center for Information Technology Services Mae Fah Luang University                                                                                   | Magan ang sa sa sa sa sa sa sa sa sa sa sa sa sa | 333 Moo1    | , Thasud | , Muang, | Chiang Rai 571 | 00 Thailand Tel : +66 | (0) 5391 6433, +66(0) 5391 6546-7 Fax: +66(0)                                                                                                    |
| 5                                                                                                    | 391 6375 Em                                      | ail: reg@mf | u.ac.th  |          |                |                       |                                                                                                    |

กรณีเลือก 3. จัดส่งทางไปรษณีย์ ต้องเลือกว่าให้จัดส่ง "ในประเทศ" หรือ "ต่างประเทศ" พร้อมกรอกข้อมูล ชื่อ นามสกุล และที่อยู่ที่ต้องการให้จัดส่งให้ถูกต้อง หากเกิดข้อผิดพลาดประการใด ส่วนทะเบียนและประมวลผล จะไม่รับผิดชอบ

| ระบบยื่นคำร้องขอสำเร็จการศึกษาออนไลน์            |                        | Welcome 56316012855555<br>也 Logout      |
|--------------------------------------------------|------------------------|-----------------------------------------|
| 🖲 ทางไปรษณีย์ / Be mailed by post.               |                        |                                         |
| 💽 ในประเทศ / Domestic                            | 🔘 ด่างประเทศ / Oversea |                                         |
|                                                  |                        |                                         |
| First name - Last name Receive                   | r                      |                                         |
| Address Line1(House No. Village No. Village Name |                        |                                         |
| Address Line 2(Lane Road                         |                        |                                         |
| Provinc                                          | •                      |                                         |
| Distric                                          | t <b>v</b>             |                                         |
| Sub Distric                                      | t <b>•</b>             |                                         |
| Post Cod                                         | 、                      |                                         |
|                                                  |                        |                                         |
| Mobile phone No                                  |                        |                                         |
| Delivery forma                                   | t EMS •                | Fee Rate for Mailing by Post Domestic : |
|                                                  |                        | 2.แบบด่วนพิเศษ(EMS) 150 บาท             |
| ດ                                                |                        |                                         |
|                                                  |                        |                                         |
|                                                  | Confirm                |                                         |

เมื่อนักศึกษากรอกข้อมูลเรียบร้อยแล้ว จากนั้นกดปุ่ม "Confirm" ระบบจะแสดงข้อความ ชื่อ นามสกุล ที่อยู่ที่ต้องการให้ จัดส่งหนังสือสำคัญ (ฉบับสำเร็จการศึกษา) เพื่อให้นักศึกษายืนยันความถูกต้องอีกครั้ง ตามรูป

| ระบบยื่นคำร้องขอสำเร็จการศึกษาออนไลน์                                                                                                    | ะ=== นักศึกษายินยันส่งเอกสารทางไปรษณีย์ : ในประเทศ<br>⊧ยินดี   | Welcome 56316012 <b>265 المحمد المحمد المحم<br/>المحمد المحمد المحمد المحمد المحمد المحمد المحمد المحمد المحمد المحمد المحمد المحمد المحمد المحمد المحمد المحمد المحمد المحمد المحمد المحمد المحمد المحمد المحمد المحمد المحمد المحمد المحمد المحمد المحمد المحمد المحمد المحمد المحمد المحمد المحمد</b> |
|----------------------------------------------------------------------------------------------------|----------------------------------------------------------------|----------------------------------------------------------------------------------------------------|
| First name / La<br>High<br>Address Line1(House No. Vilage North<br>Address Line1(House No. Vilage North<br>Address Long<br>Address Long<br>Address Long<br>Address Long<br>Address Line1(House No. Vilage North<br>Address Line1(House No. Vilage North<br>Address Line1(House No. Vilage North<br>Address Line1(House No. Vilage North<br>Address Line1(House No. Vilage North<br>Address Line1(House No. Vilage North<br>Address Line1(House No. Vilage North<br>Address Line1(House No. Vilage North<br>Address Line1(House No. Vilage North<br>Address Line1(House North<br>Address Line1(House North)<br>Address Line1(House North)<br>Address Lin | <br>/บ้านเลขที/เหมู่บ้าน : AAAA<br>/กนน : 999<br>ม: พญาไท<br>1 |                                                                                                    |
| Su                                                                                                    | ประวัฒน เขตพญาไท<br>ub District พญาไท                          |                                                                                                    |
| F<br>Mobile p                                                                                                    | Post Code 10400 phone No.                                      |                                                                                                    |
| Delive                                                                                                    | ery format EMS •                                               | Fee Rate for Mailing by Post Domestic :<br>1.แบบดงทะเบียน(Register) 100 บาท<br>2.แบบด่วนพิเศษ(EMS) 150 บาท                                                                                                    |
| © มอบฉันทะ / Be given to the person authorized.                                                                                                    | Confirm                                                        |                                                                                                    |
|                                                                                                    |                                                                | Cancel                                                                                                    |

## หวังจากนั้นให้กดปุ่ม "FiniSh" ระบบจะแสดงข้อความให้นักศึกษาดำเนินการจัดพิมพ์เอกสาร ตามรูป

| 🖋 ระบบยื่นคำร้องขอสำเร็จการศึกษาออนไลน์                                     | จุณยินต่าร้องขอสำเร็จการศึกษาเรียบร้อยแล้ว กรุณาต่าเนินการดังนี้<br>1. พิมพ์ใบแจ้งขอดเพื่อไปข่าระเงิน |                                                     | Welcome 5631601226 መመከ<br>ወ Logout |                                                                |  |
|-----------------------------------------------------------------------------|----------------------------------------------------------------------------------------------------|-----------------------------------------------------|------------------------------------|----------------------------------------------------------------|--|
| Address Line1(House No. Village I                                           | 2. พิมพ์ไบกำร้องขอสำเรี<br>N                                                                          | จการศึกษาเพื่อยื่นที่ส่วนทะเบียนและประมวลผล<br>ตกตง |                                    |                                                                |  |
| Address I                                                                   | Line 2(Lane Road)                                                                                     | 999                                                 |                                    |                                                                |  |
|                                                                             | Province                                                                                              | กรุงเทพมหานคร                                       | Ŧ                                  |                                                                |  |
|                                                                             | District                                                                                              | เขดพญาไท                                            | Ŧ                                  |                                                                |  |
|                                                                             | Sub District                                                                                          | พญาไท                                               | Ŧ                                  |                                                                |  |
|                                                                             | Post Code                                                                                             | 10400                                               |                                    |                                                                |  |
| r                                                                           | Mobile phone No.                                                                                      | <b>%</b> 0866166212                                 |                                    |                                                                |  |
|                                                                             | Delivery format                                                                                       | EMS                                                 | Ŧ                                  | Fee Rate for Mailing by Post Domestic :                        |  |
|                                                                             |                                                                                                    |                                                     |                                    | 1.แบบลงทะเบยน(kegister) 100 บาท<br>2.แบบด่วนพิเศษ(EMS) 150 บาท |  |
| มอบฉันทะ / Be given to the person authorized.                               |                                                                                                    |                                                     |                                    |                                                                |  |
|                                                                             | (                                                                                                    | Finish                                              |                                    |                                                                |  |
| © 2017 - Powered by Center for Information Technology Services Mae Fah Luan | g University 🛛 💟                                                                                      | f 🔮 333 Moo1, Thasud, Muang, C                      | hiang Rai 57100 Tha                | ailand Tel : +66(0) 5391 6433, +66(0) 5391 6546-7 Fax: +66(0)  |  |
|                                                                             | 5391 6                                                                                                | 375 Email: reg@mfu.ac.th                            |                                    |                                                                |  |

#### 12. การจัดพิมพ์เอกสารของนักศึกษา ระบบจะแสดงหน้าเพื่อให้พิมพ์ "ดำร้องขอสำเร็จการศึกษา" และ "ใบแจ้งยอด" ตามรูป

| ระบบยื่นคำร้องขอสำเร็จ | การศึกษาออนไลน์                        |                                                                       |                                                       | Welcome 5731 <b>000 Constants</b><br>O Logout |
|------------------------|----------------------------------------|-----------------------------------------------------------------------|-------------------------------------------------------|-----------------------------------------------|
| ประวัติการยื่นคำร้อง   | 9                                      |                                                                       |                                                       |                                               |
| ปีก <b>า</b> รศึกษา    | ภาคการศึกษา                            | ใบต่าร้องขอส่าเร็จการศึกษา                                            | 🕑 ใบแจ้งยอด                                           | สถานะของเอกสาร                                |
| 2560                   | 2                                      | ⊖พิมพ์ใบคำร้อง                                                        | <b>⊖</b> พืมพ์ใบแจ้งยอด                               | ยื่นดำร้อง                                    |
|                        |                                        | รายการ                                                                |                                                       | จำนวน                                         |
|                        | 103: Transcript of records (completed  | 1                                                                     |                                                       | 1                                             |
|                        | 104: Transcript of records (completed  | (Thai)                                                                |                                                       | 1                                             |
|                        | 204: Certificate of academic degree co | mpletion (Thai)                                                       |                                                       | 1                                             |
|                        | 304: Certificate of academic degree co | mpletion (English)                                                    |                                                       | 1                                             |
| พมายเหตุ               |                                        | โปรดทราบ                                                              |                                                       |                                               |
|                        | เมื่อพัดสึกพอส่วเร็วคว                 | ะสีองเวไปเรียบร้ายแว้ว ในช่วงประบาว                                   | ວນດ້ວນຮັບວວວນ ພວະ                                     | างกรี                                         |
|                        | เมอนกาศกาษาสาเวจกา                     | มคุณสาราราราราชาตะเชื่า ผู้มีสิทธิ์เต้ารู้                            | นเดอนธนา เคม - มกราคม ของ<br>วันพระรวชของปรือเอเวรัตร | נוזוָעו                                       |
|                        | บอเทนกศก                               | B เเบงตดงงาลลอบง เอบอญมล ตอเอ เง<br>ให้แล้งความประสงค์การเข้ารับพระรา | บพระรายทานบรญญายตร<br>ชพวบปริญญาบัตร                  |                                               |
|                        | แดง<br>ผ่าบระบบขึ้                     | แทะเบียบบัณฑิตออบไลบ์ (กำหบดกา                                        | รจะแจ้งให้ทราบภายหลัง)                                |                                               |
|                        | N 1630111                              |                                                                       |                                                       |                                               |

## หลังจากดำเนินการยื่นดำร้องในระบบ ให้นักศึกษาดำเนินการขั้นตอนต่อไปดังนี้

- 1. พิมพ์ใบดำร้องขอสำเร็จการศึกษาและนำดำร้องส่งให้ส่วนทะเบียนและประมวลผล โดยสามารถทำได้ 2 วิธี คือ
  - ≽ ยื่นด้วยตนเอง ได้ที่ส่วนทะเบียนและประมวลผล
  - ≽ 🦷 จัดส่งทางไปรษณีย์ โดยจ่าหน้าชองถึง

```
กรุณาส่ง หัวหน้าส่วนทะเบียนและประมวลผล
มหาวิทยาลัยแม่ฟ้าหลวง
333 หมู่ 1 ต.ท่าสุด
อ.เมือง จ.เชียงราย
57100
(คำร้องขอสำเร็จการศึกษา)
```

#### ด้วอย่างดำร้องขอสำเร็จการศึกษา

| 8                                                                                                    | 573 1010 010                                                                                                    |
|----------------------------------------------------------------------------------------------------|----------------------------------------------------------------------------------------------------|
| ดำร้องขอสำเร็จการศึกษา                                                                                                    | ส่วนทะเบียนและประมวลผล                                                                                                    |
| ส่วนทะเบียนและประมวลผล มหาวิทยาลัยแม่ฟ้าหลวง                                                                                                    | เลขที่รับ 206/2-60                                                                                                    |
| เรื่อง ขอสำเร็จการศึกษา                                                                                                    | ลงชื่อผู้รับเอกสาร                                                                                                    |
| เรียน หัวหน้าส่วนทะเบียนและประมวลผล                                                                                                    |                                                                                                    |
|                                                                                                    | 121.12                                                                                                    |
| ดวย ขาพเจา นางสาว จะครอาะแล นามสกุล                                                                                                    | 15412                                                                                                    |
| รหัสประจำด้วนักศึกษา 573 1000 สาขาวิชา ภาษาและวัฒนธรรมจีน<br>สำนัจวิศา อื่นอิหมว                                                                                           | อาะสือนวใบหวัดสตร                                                                                                    |
| สานกระบบของ และ เป็นการการการการการการการการการการการการการก                                                                                                    | การคกษา เนงสกลุพร                                                                                                    |
| ภาคการศึกษาปลาย ปีการศึกษา 2560                                                                                                    |                                                                                                    |
| สือ และเสลว (ออนอไหน) และเสลว (                                                                                                    |                                                                                                    |
| ชื่อ - นามสกุล (ภาษา (เทย) : นางสาว - เอย<br>ชื่อ - นวนสกุล (กาษาไทย) : MISS (การการการการการการการการการการการการการก                                                     | a                                                                                                    |
| ส่วนักวิชา - ฉีนวิทยา                                                                                                    | •                                                                                                    |
| สาขาวิชา : ภาษาและวัฒนธรรมจีน                                                                                                    |                                                                                                    |
| เลขประจำด้วประชาชน : 1 6262 6556 62 0                                                                                                    |                                                                                                    |
| วัน/เดือน/ปี เกิด : 27 สิงหาคม 2538                                                                                                    |                                                                                                    |
| สัญชาติ : ไทย                                                                                                    |                                                                                                    |
| ศาสนา : พุทธ                                                                                                    |                                                                                                    |
| เบอร์โทรศัพท์มือถือที่ติดต่อได้ : 0025552242                                                                                                    |                                                                                                    |
| ทั้งนี้ ข้าพเจ้าได้ดำเนินการตรวจสอบข้อมูล และบันทึกข้อมูลผ่านระ                                                                                                    | บบขอสำเร็จการศึกษา                                                                                                    |
| ออนไลน์เรียบร้อยแล้ว และขอรับรองว่าข้อมลถกต้องทุกประการ จึงลงลายมือชื่อ                                                                                                    | ไว้เป็นหลักฐาน                                                                                                    |
| • • •                                                                                                    | -                                                                                                    |
| 2.42                                                                                                    | ม้อสี่อนว                                                                                                    |
| N970                                                                                                    | Lange Contraction of the second second secon |
| (นางสาว ชัตมรก                                                                                                    | nun Taulu)                                                                                                    |
| เบรตตรวจสอบ ขอ - นามสกุล (ทงมาษา เทยและภาษาองกฤษ) เลขบระจาด<br>ปีเกิด โดยเฉพาะนักศึกษาที่มี PASSPORT หรือต้องการศึกษาต่อต่างประเท<br>ชื่อ - นามสกล ให้ตรงตาม PASSPORT ด้วย | วบระชาชน วน เดอน<br>าศ ขอให้ตรวจสอบ                                                                                                    |
| ⇒ หากนักศึกษาพบข้อมูลไม่ถูกต้องให้แก้ไขด้วยปากกาสีน้ำเงินแล้วลงลายมือ                                                                                                    | ชื่อรับรอง                                                                                                    |
| ⇒ หากนักศึกษามีหนี้สินค้างชำระต่อมหาวิทยาลัย โปรดดำเนินการชำระให้เรีย                                                                                                    | บร้อย มีฉะนั้นจะไม่ถก                                                                                                    |
| เสนอรายชื่ออนุมัติให้สำเร็จการศึกษา                                                                                                    |                                                                                                    |
| ⇒ให้นักศึกษายื่นคำร้องขอสำเร็จการศึกษาที่ส่วนทะเบียนและประมวลผล หรือ                                                                                                    | จัดส่งทางไปรษณีย์                                                                                                    |
| จ่าหน้าของถึง หัวหน้าส่วนทะเบียนและประมวลผล มหาวิทยาลัยแบ่ฟ้าหลวง                                                                                                    | 333 หมู่ 1 ตำบลท่าสด                                                                                                    |
|                                                                                                    |                                                                                                    |

 นิมพ์ใบแจ้งยอด เพื่อนำไปขำระด่าธรรมเนียมการขอหนังสือสำคัญทางการศึกษาและด่าขึ้นทะเบียนบัณฑิต (ด่าขึ้นทะเบียนบัณฑิตสำหรับนักศึกษาระดับบัณฑิตศึกษา) โดยสามารถขำระได้ที่

- ธนาคารกรุงเทพทุกสาขาทั่วประเทศ
- ≽ ส่วนทะเบียนและประมวลผล ตั้งแต่เวลา 08.00 14.30 น. เว้นวันหยุดราชการ
- ≽ ส่วนการเงินและบัญชี ตั้งแต่เวลา 08.00 15.30 น. เว้นวันหยุดราชการ

#### ด้วอย่างใบแจ้งยอด

| å                                      | MAE FAH LUANG UNI                                                            | VERSITY                                                                    |                           |                                   | (FOR STUDE      |
|----------------------------------------|------------------------------------------------------------------------------|----------------------------------------------------------------------------|---------------------------|-----------------------------------|-----------------|
| ٨                                      | 333 Moo1, Thasud, Muan<br>Tel : +66(0) 5391 6433,<br>Fax: +66(0) 5391 6375 E | g, Chiang Rai 57100 Thailand<br>+66(0) 5391 6546-7<br>imail: reg@mfu.ac.th | Date: 19<br>Group Doc: 01 | /03/2017                          |                 |
| -803°                                  | Statement Of Student Acc                                                     | count                                                                      |                           |                                   |                 |
| MISS K/                                | ANJANA SUNANTA                                                               | Academic year                                                              | 2/2                       | 559                               |                 |
| 135/5                                  | 1 -                                                                          | Identification No.                                                         | /Passport No. 1579        | 9900258421                        |                 |
| พหลโยชี                                | ล่นT.แม่สายA.แม่สาย                                                          | Student Code                                                               | 5431                      | 1007008                           |                 |
| CHIANG                                 | RAI 57130                                                                    | School                                                                     | Sino                      | logy                              |                 |
|                                        |                                                                              | Program                                                                    | Busi                      | ness Chinese                      |                 |
| No.                                    |                                                                              | Detail                                                                     |                           | Number                            | Amount(Baht)    |
| 1                                      | 3004 Transcript of records (c                                                | ompleted) (Thai)                                                           |                           | 2                                 | 10              |
| 2                                      | 3001 Certificate of academic                                                 | degree completion (Thai)                                                   | 1                         |                                   |                 |
| Total                                  | (                                                                            | หนึ่งร้อยห้าสิบบาทถ้วน)                                                    |                           | 3                                 | 15              |
| Payme<br>Remar<br>- Please             | nt Due Date                                                                  | /0001 Before 03.30 P.M.                                                    | Financ                    | ial's Signature<br>Date           |                 |
| BANGKO                                 | V Fax: +66(0) 5391 6375 Em                                                   | BRANCH NO.0672 FEE 10<br>Before 02 30 P.M. FEE 0                           | SERVICE                   | CODE : M                          | FLU1            |
| Division of Finance and Accounting Bel | Before 03.30 P.M. FEE 0                                                      | Student Name                                                               | นางสาว กาญจนา สุนันตา     |                                   |                 |
|                                        |                                                                              |                                                                            | Ref.NO.1                  | 543100700801                      |                 |
| Payme                                  | nt Due Date0                                                                 | 1/01/0001Before 03.30                                                      | Р.М.                      |                                   |                 |
|                                        |                                                                              |                                                                            |                           | Bank Use Only                     |                 |
|                                        |                                                                              |                                                                            |                           |                                   |                 |
| Amoun                                  | t in Numbers                                                                 | 150.00                                                                     | Received By               |                                   |                 |
| Amoun                                  | t in Words                                                                   | (หนึ่งร้อยห้าสิบบาทด้วน                                                    | i)<br>Authorized By       |                                   |                 |
|                                        |                                                                              |                                                                            |                           |                                   |                 |
|                                        |                                                                              |                                                                            | ŀ                         | 41070597630154                    | 310070080115000 |
| ( Remark                               | : The bank fee is not included in the<br><b>The procedure is</b> o           | e amount of money above. )<br>complete only when the university            | has received your m       | 410705976301543<br>oney transfer. | 310070080115000 |
| ( Remark                               | : The bank fee is not included in the<br><b>The procedure is</b> o           | e amount of money above. )<br>complete only when the university            | has received your m       | 41070597630154:                   | 310070080115000 |